# Configurer le référentiel sur ISE

# Table des matières

| Introduction                                                                  |
|-------------------------------------------------------------------------------|
| Conditions préalables                                                         |
| Exigences                                                                     |
| Composants utilisés                                                           |
| Informations générales                                                        |
| Configuration                                                                 |
| Configurer le référentiel FTP                                                 |
| Configurer le référentiel FTP à partir de l'interface utilisateur graphique   |
| Configurer le référentiel FTP à partir de l'interface CLI                     |
| Configurer le référentiel SFTP                                                |
| Configurer le référentiel SFTP à partir de l'interface utilisateur graphique  |
| Configuration du référentiel SFTP à partir de l'interface CLI                 |
| Configurer le référentiel NFS                                                 |
| Configurer le référentiel NFS à partir de l'interface utilisateur graphique   |
| Configuration du référentiel NFS à partir de l'interface CLI                  |
| Configurer le référentiel local ISE                                           |
| Configurer le référentiel local à partir de l'interface utilisateur graphique |
| Configurer le référentiel local à partir de l'interface CLI                   |
| Vérifier                                                                      |
| Vérifier avec l'interface graphique                                           |
| Vérifier avec CLI                                                             |
| <u>Dépannage</u>                                                              |

## Introduction

Ce document décrit comment configurer un référentiel sur Identity Services Engine (ISE).

### Conditions préalables

### Exigences

Cisco vous recommande de prendre connaissance des rubriques suivantes :

- Connaissances de base d'Identity Services Engine (ISE)
- Connaissances de base du serveur FTP (File Transfer Protocol) et du serveur SSH SFTP (File Transfer Protocol)

### Composants utilisés

Les informations contenues dans ce document sont basées sur les versions de matériel et de logiciel suivantes :

- Cisco Identity Service Engine version 2.x
- Un serveur FTP fonctionnel et un serveur SFTP

The information in this document was created from the devices in a specific lab environment. All of the devices used in this document started with a cleared (default) configuration. Si votre réseau est en ligne, assurez-vous de bien comprendre l'incidence possible des commandes.

# Informations générales

Cisco vous permet de créer et de supprimer des référentiels via le portail Admin. Vous pouvez créer les types de référentiels suivants :

- DISQUE
- FTP
- SFTP
- NFS
- CD-ROM
- HTTP
- HTTPS

Remarque : il est recommandé d'avoir une taille de référentiel de 10 Go pour les petits déploiements (100 terminaux ou moins), de 100 Go pour les déploiements moyens et de 200 Go pour les déploiements de grande envergure.

Les référentiels ISE peuvent être configurés à partir de l'interface utilisateur graphique et de l'interface de ligne de commande de l'ISE et peuvent être utilisés à ces fins :

- · Sauvegarde et restauration de la configuration ISE et des données opérationnelles
- Mise à niveau des noeuds ISE
- Installation des correctifs
- Exportation de données (rapports) à partir de l'ISE
- Exportation du bundle de support à partir du noeud ISE

Remarque : les référentiels configurés à partir de l'interface de ligne de commande du noeud ISE sont locaux à chaque noeud et sont supprimés lors du rechargement du noeud. Les référentiels configurés à partir de l'interface utilisateur graphique de l'ISE sont répliqués sur tous les noeuds du déploiement et ne sont pas supprimés lors du rechargement du noeud.

### Configuration

Configurer le référentiel FTP

Configurer le référentiel FTP à partir de l'interface utilisateur graphique

Étape 1. Afin de configurer un référentiel sur l'ISE, connectez-vous à l'interface utilisateur graphique d'ISE et accédez à Administration > System > Maintenance > Repository. Cliquez ensuite sur Add, comme l'illustre l'image.

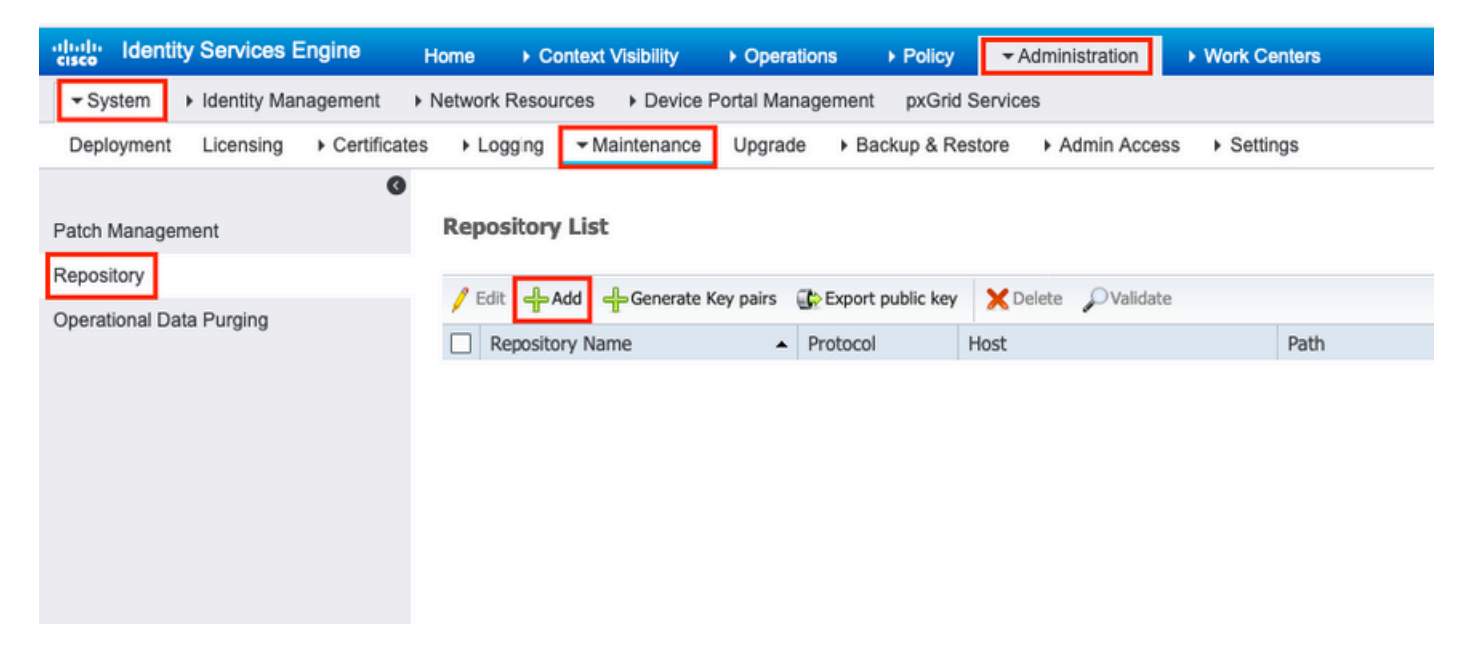

Étape 2. Fournir Repository Name et choisissez FTP en tant que protocole. Saisissez ensuite Server Name, Path, User Name, et Password, puis cliquez sur Submit, comme l'illustre l'image.

| dentity Services Engine                                    | Home  Context Visibility  Operations  Policy  Administration  Work Centers                                                                                                    |  |
|------------------------------------------------------------|----------------------------------------------------------------------------------------------------|--|
| ✓ System → Identity Management                             | ent   Network Resources   Device Portal Management pxGrid Services                                                                                                    |  |
| Deployment Licensing > Ce                                  | rtificates + Logging - Maintenance Upgrade + Backup & Restore + Admin Access + Settings                                                                                                    |  |
| Patch Management<br>Repository<br>Operational Data Purging | Repository List > Add Repository   Repository Configuration   repository Name   rProtocol   rProtocol <t< td=""><td></td></t<> |  |

Configurer le référentiel FTP à partir de l'interface CLI

Connectez-vous au CLI du nœud ISE avec SSH et exécutez ces commandes .

```
ise/admin#
ise/admin# configure terminal
Enter configuration commands, one per line. End with CNTL/Z.
ise/admin(config)# repository FTP-Repo
ise/admin(config-Repository)# url ftp://10.106.37.174/
ise/adminconfig-Repository)# user <Username> password plain <Password>
ise/admin(config-Repository)# exit
ise/admin(config)# exit
ise/admin(config)# exit
ise/admin#
```

#### Configurer le référentiel SFTP

Configurer le référentiel SFTP à partir de l'interface utilisateur graphique

Étape 1. Afin de configurer un référentiel sur l'ISE, connectez-vous à l'interface utilisateur graphique d'ISE et accédez à Administration > System > Maintenance > Repository. Cliquez ensuite sur Add, comme l'illustre l'image.

| dentity Services Engine                                                                                           | Home  → Context Visibility → Operations → Policy  → Administration → Work Centers |  |  |  |  |  |  |
|----------------------------------------------------------------------------------------------------|-----------------------------------------------------------------------------------|--|--|--|--|--|--|
| ✓ System      ► Identity Management      ► Network Resources      ► Device Portal Management      pxGrid Services |                                                                                   |  |  |  |  |  |  |
| Deployment Licensing                                                                                              | → Logging - Maintenance Upgrade → Backup & Restore → Admin Access → Settings      |  |  |  |  |  |  |
| Patch Management                                                                                                  | Repository List                                                                   |  |  |  |  |  |  |
| Repository<br>Operational Data Purging                                                                            | / Edit Generate Key pairs Export public key                                       |  |  |  |  |  |  |
|                                                                                                    | Repository Name         Protocol         Host         Path                        |  |  |  |  |  |  |
|                                                                                                    |                                                                                   |  |  |  |  |  |  |
|                                                                                                    |                                                                                   |  |  |  |  |  |  |
|                                                                                                    |                                                                                   |  |  |  |  |  |  |
|                                                                                                    |                                                                                   |  |  |  |  |  |  |
|                                                                                                    |                                                                                   |  |  |  |  |  |  |

Étape 2. Fournir Repository Name et choisissez SFTP en tant que protocole. Saisissez ensuite Server Name, Path, User Name, et Password, puis cliquez sur Submit, comme l'illustre l'image.

| dentity Services Engine                                    | Home                                                                                                    | Operations      Policy      Administration      Work Centers |
|------------------------------------------------------------|----------------------------------------------------------------------------------------------------|--------------------------------------------------------------|
| ✓ System Identity Management                               | Network Resources     Device F                                                                                                    | Portal Management pxGrid Services                            |
| Deployment Licensing + Certificat                          | es   Logging  Maintenance                                                                                                    | Upgrade   Backup & Restore   Admin Access   Settings         |
| Patch Management<br>Repository<br>Operational Data Purging | Repository List > Add Repositor<br>Repository Configuration<br>* Repository Name<br>* Protoco<br>Location<br>* Server Name<br>* Path<br>Credentials<br>* Enable PKI authentication<br>* User Name<br>* Password | SFTP-Repo<br>SFTP •<br>10.106.37.34<br>/<br>pan              |

Étape 3. Après que vouscoup de langue submit, a s'affiche. Le message vous invite à utiliser l'interface de ligne de commande pour ajouter la clé hôte du serveur SFTP, comme illustré dans l'image.

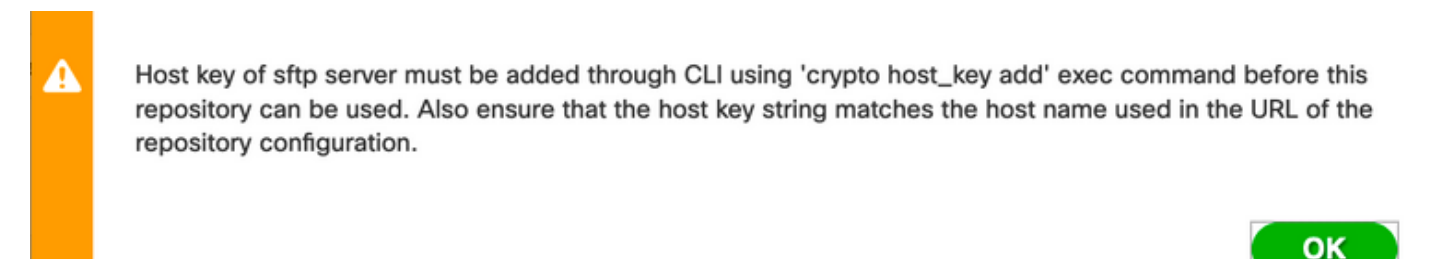

Étape 4. Connectez-vous à l'interface de ligne de commande du noeud ISE via SSH et utilisez la commande crypto host\_key add host *<ip address of the server>* pour ajouter la clé d'hôte.

```
ise/admin# crypto host_key add host 10.106.37.34
host key fingerprint added
Operating in CiscoSSL FIPS mode
# Host 10.106.37.34 found: line 1
10.106.37.34 RSA SHA256:exFnNITDhafaNPFr35x6kC1pR0iTP6xS+LBmtIXPfnk
ise/admin#
```

Configuration du référentiel SFTP à partir de l'interface CLI

Connectez-vous au CLI du nœud ISE avec SSH et exécutez ces commandes :

ise/admin#

ise/admin# configure terminal Enter configuration commands, one per line. End with CNTL/Z. ise/admin(config)# repository SFTP-Repo ise/admin(config-Repository)# url sftp://10.106.37.34/ ise/adminconfig-Repository)# user <Username> password plain <Password> ise/admin(config-Repository)# exit ise/admin(config)# exit ise/admin(config)# exit ise/admin#

### Configurer le référentiel NFS

Configurer le référentiel NFS à partir de l'interface utilisateur graphique

Étape 1. Afin de configurer un référentiel sur l'ISE, connectez-vous à l'interface utilisateur graphique d'ISE et accédez à Administration > System > Maintenance > Repository. Cliquez ensuite sur Ajouter, comme illustré dans l'image.

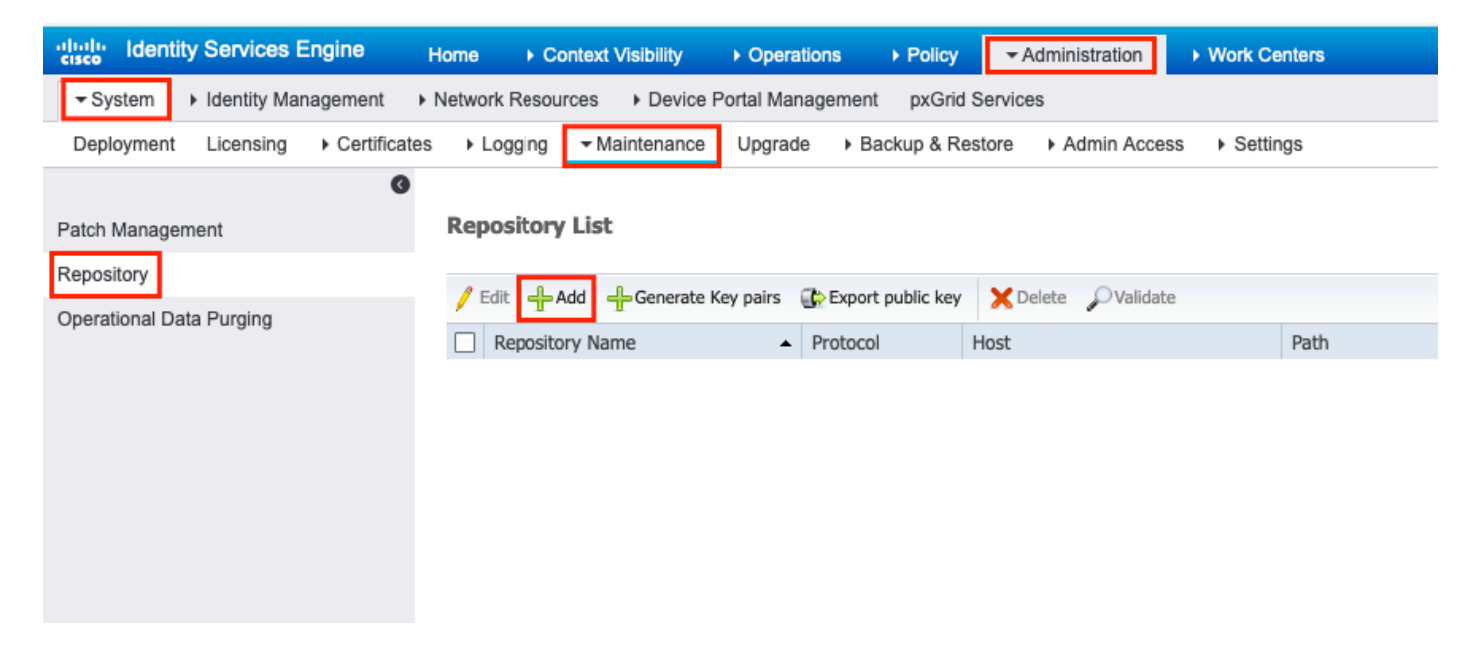

Étape 2. Fournir Repository Name et choisissez NFS en tant que protocole. Saisissez ensuite Server Name et Path, puis cliquez sur Submit, comme l'illustre l'image.

| dentity Servi                                            | ces Engine Hon                                                                                                    | e                                                                                                    | <ul> <li>Operations</li> </ul>                                 | ► Policy          | Administration | ▶ Work Centers |
|----------------------------------------------------------|----------------------------------------------------------------------------------------------------|----------------------------------------------------------------------------------------------------|----------------------------------------------------------------|-------------------|----------------|----------------|
| ✓ System → Identit                                       | ty Management   Net                                                                                                    | work Resources                                                                                                    | ce Portal Manageme                                             | ent pxGrid Servio | ces            |                |
| Deployment Licen                                         | sing                                                                                                    | ► Logging - Maintenan                                                                                                    | ce Upgrade 🕨                                                   | Backup & Restore  | Admin Access   | s > Settings   |
| Patch Management<br>Repository<br>Operational Data Purgi | Image: Second second secon | epository List > Add Repose<br>epository Configurat<br>* Repository Name N<br>* Protocol N<br>Location<br>* Server Name 1<br>* Path /<br>Submit Cancel | itory<br>tion<br>IFS-Repo<br>IFS T<br>0.106.37.200<br>nfs-repo |                   |                |                |

Configuration du référentiel NFS à partir de l'interface CLI

Connectez-vous au CLI du nœud ISE avec SSH et exécutez ces commandes :

ise/admin#

```
ise/admin# configure terminal
Enter configuration commands, one per line. End with CNTL/Z.
ise/admin(config)# repository NFS-Repo
ise/admin(config-Repository)# url nfs://10.106.37.200:/nfs-repo
ise/admin(config-Repository)# exit
ise/admin(config)# exit
ise/admin(m#
```

Configurer le référentiel local ISE

Configurer le référentiel local à partir de l'interface utilisateur graphique

Étape 1. Afin de configurer un référentiel sur l'ISE, connectez-vous à l'interface utilisateur graphique d'ISE et accédez à Administration > System > Maintenance > Repository. Cliquez ensuite sur Add, comme l'illustre l'image.

| Hulle Identity Services Engine                                                                                  | Home  ► Context Visibility  ► Operations  ► Policy  ► Administration  ► Work Centers |  |  |  |  |  |  |
|----------------------------------------------------------------------------------------------------|--------------------------------------------------------------------------------------|--|--|--|--|--|--|
|                                                                                                    | Network Resources                                                                    |  |  |  |  |  |  |
| Deployment Licensing + Certificates + Logging  Maintenance Upgrade + Backup & Restore + Admin Access + Settings |                                                                                      |  |  |  |  |  |  |
| Patch Management                                                                                                | Repository List                                                                      |  |  |  |  |  |  |
| Chorational Data Burging                                                                                        | 🖋 Edit 🕂 Add 🕂 Generate Key pairs 🚯 Export public key 🗙 Delete 🔎 Validate            |  |  |  |  |  |  |
| Operational Data Fulging                                                                                        | Repository Name         Protocol         Host         Path                           |  |  |  |  |  |  |
|                                                                                                    |                                                                                      |  |  |  |  |  |  |
|                                                                                                    |                                                                                      |  |  |  |  |  |  |
|                                                                                                    |                                                                                      |  |  |  |  |  |  |
|                                                                                                    |                                                                                      |  |  |  |  |  |  |
|                                                                                                    |                                                                                      |  |  |  |  |  |  |

Étape 2. Fournir Repository Name et choisissez DISK en tant que protocole. Saisissez ensuite la commande Path et cliquez sur Submit, comme l'illustre l'image.

| cisco                | dentity Servi                     | ces Engine   | Home                                  | Context Visibili                                                                                 | ty > Operation:                        | s → Policy     | - Administration     | Work Centers |
|----------------------|-----------------------------------|--------------|---------------------------------------|--------------------------------------------------------------------------------------------------|----------------------------------------|----------------|----------------------|--------------|
| ▼ Syste              | em 🕨 Identi                       | y Management | Network Re                            | esources De                                                                                      | vice Portal Manage                     | ment pxGrid Se | ervices              |              |
| Deploy               | ment Licen                        | sing         | ates Logg                             | jing - Maintena                                                                                  | ance Upgrade                           | Backup & Rest  | tore      Admin Acce | ss           |
| Patch Ma<br>Reposito | anagement<br>ry<br>nal Data Purgi | ng           | Repositor<br>Repositor<br>* Re<br>Loc | ny List > Add Rep<br>tory Configur<br>epository Name<br>* Protocol<br>cation<br>* Path<br>Cancel | ository<br>ation<br>Local-Repo<br>DISK |                |                      |              |

Configurer le référentiel local à partir de l'interface CLI

Connectez-vous au CLI du nœud ISE avec SSH et exécutez ces commandes :

```
ise/admin#
```

```
ise/admin# configure terminal
Enter configuration commands, one per line. End with CNTL/Z.
ise/admin(config)# repository Local-Repo
ise/admin(config-Repository)# url disk:/
ise/admin(config-Repository)# exit
ise/admin(config)# exit
ise/admin#
```

Remarque : le référentiel local stocke les données localement sur le disque ISE.

### Vérifier

Le référentiel peut être vérifié à partir de l'interface utilisateur graphique et de l'interface de ligne de commande du serveur ISE.

Vérifier avec l'interface graphique

Afin d'utiliser l'interface utilisateur graphique pour valider le référentiel, accédez à Administration > System > Maintenance > Repository, sélectionnez le référentiel, puis cliquez sur Validate, comme l'illustre l'image.

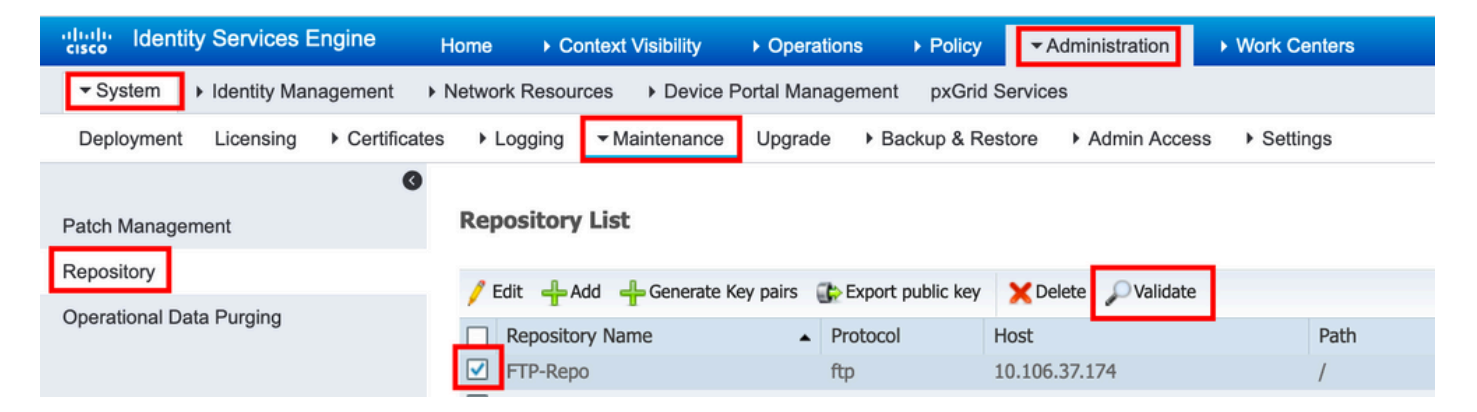

Après avoir cliqué sur validate, vous devez obtenir le Repository validated successfully réponse sur l'interface utilisateur graphique, comme illustré dans l'image.

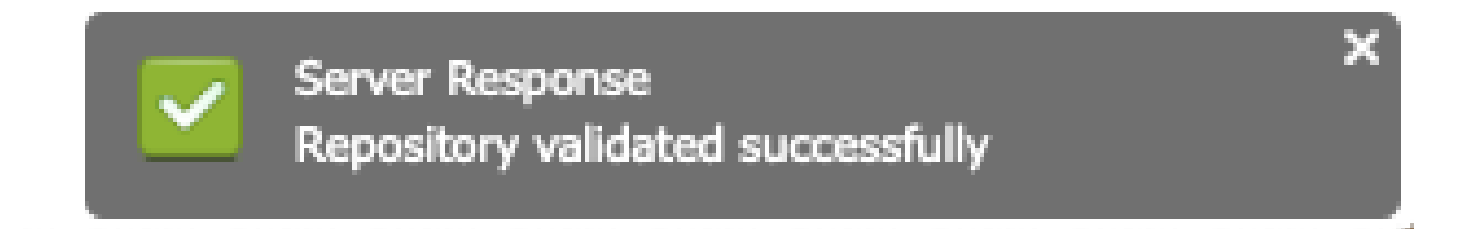

#### Vérifier avec CLI

Afin de valider le référentiel à partir de l'interface de ligne de commande, connectez-vous au noeud ISE via SSH et exécutez la commande show repository *<name of the repository>*. La sortie de la commande répertorie les fichiers présents dans le référentiel.

ise/admin#
ise/admin# show repository FTP-Repo
Config-Backup-CFG10-200307-1043.tar.gpg
ise/admin#

### Dépannage

Afin de déboguer le référentiel sur ISE, utilisez ces débogages :

```
<#root>
ise-1/pan#
debug copy 7
ise-1/pan#
debug transfer 7
ise-1/pan#
ise-1/pan# 6 [25683]:[info] transfer: cars_xfer.c[220] [system]: ftp dir of repository FTP-Repo request
7 [25683]:[debug] transfer: cars_xfer_util.c[2017] [system]: ftp get dir for repos FTP-Repo
7 [25683]:[debug] transfer: cars_xfer_util.c[2029] [system]: initializing curl
7 [25683]:[debug] transfer: cars_xfer_util.c[2040] [system]: full url is ftp://10.106.37.174/ISE/
7 [25683]:[debug] transfer: cars_xfer_util.c[1928] [system]: initializing curl
7 [25683]:[debug] transfer: cars_xfer_util.c[1941] [system]: full url is ftp://10.106.37.174/ISE/Config
7 [25683]:[debug] transfer: cars_xfer_util.c[1962] [system]: res: 0
7 [25683]:[debug] transfer: cars_xfer_util.c[1966] [system]: res: 0----filetime Config-Backup-CFG10-20
7 [25683]:[debug] transfer: cars_xfer_util.c[1972] [system]: filetime Config-Backup-CFG10-200307-1043.t
7 [25683]:[debug] transfer: cars_xfer_util.c[1976] [system]: filesize Config-Backup-CFG10-200307-1043.t
6 [25683]:[info] transfer: cars_xfer.c[130] [system]: ftp copy out of /opt/backup/backup-Config-Backup-
6 [25683]:[info] transfer: cars_xfer_util.c[787] [system]: curl version: libcurl/7.29.0 OpenSSL/1.0.2s
7 [25683]:[debug] transfer: cars_xfer_util.c[799] [system]: full url is ftp://10.106.37.174/ISE/Config-
```

Les débogages sont désactivés comme indiqué ici :

ise-1/pan#
ise-1/pan# no debug copy 7
ise-1/pan# no debug transfer 7
ise-1/pan#

Pour vous assurer que la communication entre l'ISE et le serveur de référentiel configuré est correcte, configurez une capture de paquets à partir de l'interface utilisateur graphique d'ISE :

- 1. Accédez à Operations > Troubleshoot > Diagnostic tools > TCP Dump.
- 2. Entrez la valeur appropriée dans Filtre et sélectionnez Format.
- 3. Cliquez sur Démarrer.

| dentity Services Engine          | Home                                            | Policy      Administration      Work Centers |
|----------------------------------|-------------------------------------------------|----------------------------------------------|
| RADIUS Threat-Centric NAC Live L | .ogs + TACACS - Troubleshoot Reports            |                                              |
|                                  |                                                 |                                              |
| O                                |                                                 |                                              |
| ✓ General Tools                  | TCP Dump                                        |                                              |
| RADIUS Authentication Trouble    | Monitor the packet headers on the network and s | save to a file (up to 5 Minutes)             |
| Execute Network Device Comm      | Status                                          | Stopped Start                                |
| Evaluate Configuration Validator |                                                 |                                              |
| Posture Troubleshooting          | Host Name                                       | ise-1                                        |
| EndPoint Debug                   | Network Interface                               | GigabitEthernet 0                            |
| TCP Dump                         |                                                 |                                              |
| Session Trace Tests              | Promiscuous Mode                                | On Off                                       |
| TrustSec Tools                   | Filter                                          | ip host 10.106.37.174                        |
|                                  |                                                 | Example: 'ip host helios and not iceburg'    |
|                                  | Format                                          | Raw Packet Data                              |

Afin de déclencher un certain trafic vers le référentiel qui doit être testé, accédez à Administration > System > Maintenance > Repository, sélectionnez le référentiel, puis cliquez sur Validate. Accédez ensuite à Operations > Troubleshoot > Diagnostic tools > TCP Dump, cliquez sur Stopet téléchargez la capture de paquets comme indiqué dans l'image.

| dentity Services Engine          | Home                              | ✓ Operations                           | olicy   Administration                                                                                          | <ul> <li>Work Centers</li> </ul> |
|----------------------------------|-----------------------------------|----------------------------------------|----------------------------------------------------------------------------------------------------|----------------------------------|
| RADIUS Threat-Centric NAC Live L | .ogs + TACACS - Troublesho        | oot Reports                            |                                                                                                    |                                  |
|                                  |                                   |                                        |                                                                                                    |                                  |
| 0                                |                                   |                                        |                                                                                                    |                                  |
| ✓ General Tools                  | TCP Dump                          |                                        |                                                                                                    |                                  |
| RADIUS Authentication Trouble    | Monitor the packet headers on the | e network and save to a                | file (up to 5 Minutes)                                                                                          |                                  |
| Execute Network Device Comm      |                                   | Status 📒 S                             | topped Start                                                                                                    |                                  |
| Evaluate Configuration Validator |                                   |                                        |                                                                                                    |                                  |
| Posture Troubleshooting          |                                   | Host Name ise-7                        | 1                                                                                                    | -                                |
| EndPoint Debug                   | Ne                                | twork Interface Giga                   | abitEthernet 0                                                                                                  | •                                |
| TCP Dump                         | Pror                              |                                        | n Off                                                                                                    |                                  |
| Session Trace Tests              | FIG                               | inscuous mode                          |                                                                                                    |                                  |
| TrustSec Tools                   |                                   | Filter ip ho                           | st 10.106.37.174                                                                                                |                                  |
|                                  |                                   | Examp                                  | le: 'ip host helios and not icebu                                                                               | ırg'                             |
|                                  |                                   | Format                                 | / Packet Data                                                                                                   | •                                |
|                                  | Dump File                         |                                        |                                                                                                    |                                  |
|                                  | Last cre                          | eated on Tue Apr 2                     | 21 07:37:24 IST 2020                                                                                            |                                  |
|                                  | FileSize                          | e : 9062 byte                          | es a la companya de la companya de la companya de la companya de la companya de la companya de la companya de l |                                  |
|                                  | Format                            | : Raw Pac                              | ket Data                                                                                                    |                                  |
|                                  | Host Na                           | ame : ise-1<br>k Interface : GigabitEt | hernet 0                                                                                                    |                                  |
|                                  | Promis                            | cuous Mode : On                        | nemer o                                                                                                    |                                  |
|                                  | Filter :                          | ip host 10                             | ).106.37.174                                                                                                    |                                  |
|                                  | Dov                               | wnload Delete                          |                                                                                                    |                                  |

#### À propos de cette traduction

Cisco a traduit ce document en traduction automatisée vérifiée par une personne dans le cadre d'un service mondial permettant à nos utilisateurs d'obtenir le contenu d'assistance dans leur propre langue.

Il convient cependant de noter que même la meilleure traduction automatisée ne sera pas aussi précise que celle fournie par un traducteur professionnel.